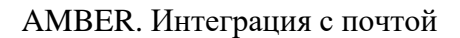

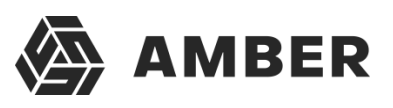

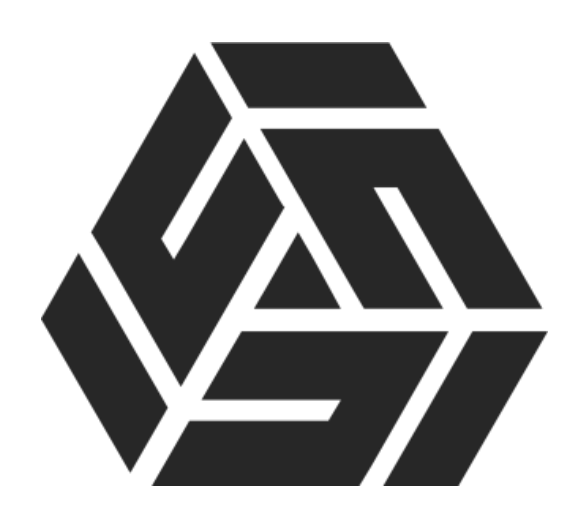

# Инструкция по настройке интеграции системыAmber с почтовым сервером Google mail

#### Оглавление

| 1. | Настройка почтового аккаунта в Gmail  | 3 |
|----|---------------------------------------|---|
| 2. | Настройка интеграции с почтой в Amber | 4 |

### 1. Настройка почтового аккаунта в Gmail или Yandex

Для настройки интеграции сперва необходимо завести отдельный почтовый аккаунт (например, amber@yandex.ru), который будет использоваться для интеграции Amber с почтой. На данном почтовом аккаунте необходимо настроить агрегацию входящих и исходящих писем из других почтовых ящиков пользователей.

Сбор писем с других почтовых ящиков должен происходит в ярлык **Amber Inbox** для входящих и в ярлык **Amber Sent** для исходящих писем. Ярлыки должны быть первого уровня (не под другими ярлыками). Пользователь может назвать ярлыки иными именами, но тогда будет необходимо изменить их названия в конфигурационном файле системы Amber (будет описано далее по документу).

**Важно**, чтобы данный аккаунт не использовался никем из пользователей системы т.к. при переносе писем в систему Amber ранее перенесенные письма определяются по признаку «Прочитано» у писем. Соответственно если пользователь будет просматривать письма поступающие в настроенные папки, то система будет считать их уже перенесенными письмами, и они не попадут в Amber.

## 2. Настройка интеграции с почтой в Amber

Если ваша Amber это SaaS, а не коробочная версия, то эту настройку сделают за вас и дальше можно не читать.

Для владельцев коробочной версии конфигурационные файлы системы находятся в папке веб-приложения Amber, которое развернуто на веб-сервере IIS вашей организации.

| Имя ^             | Дата изменения   | Тип             | Размер |
|-------------------|------------------|-----------------|--------|
| 퉬 Frontend.Admin  | 13.07.2016 15:59 | Папка с файлами |        |
| 🕌 Frontend.Client | 13.07.2016 15:54 | Папка с файлами |        |
| \mu WCF           | 04.07.2016 11:35 | Папка с файлами |        |

Рисунок 1. Папка веб-приложения Amber

В данном каталоге переходим в каталог WCF и открываем файл Web.config.

```
<email_import>
<imap>
<endpoint host="imap.gmail.com" port="993" tls="true" />
<credentials username="xxx@gmail.com" password="be-be" />
<folders inbox="Amber Inbox" sent="Amber Sent" />
</imap>
</email_import>
```

#### Рисунок 2. Web.config (кусок про email)

В данном файле находим раздел email\_import. В параметре endpoint в host указываем адрес почтового сервера, в port – порт по которому доступен почтовый сервер, в tls – защищать соединение или нет.

В параметре credentials в username и password указываем логин и пароль для доступа к почтовому ящику, который был создан в 1 разделе инструкции.

В параметре folders в inbox указываем ярлык для входящих писем, созданный на аккаунте в разделе 1 инструкции (если указывали стандартный ярлык, то ничего не меняем), а в параметре sent указываем ярлык для исходящих писем, созданный на аккаунте в разделе 1 инструкции (если указывали стандартный ярлык, то ничего не меняем).

После указания всех параметров сохраняем конфигурационный файл и перезапускаем сервер IIS.